# BPMS Administrator Edition New Features in Version 6

| Introduction                                                        | 3  |
|---------------------------------------------------------------------|----|
| Custom Fields                                                       | 3  |
| Rename-able Fields                                                  | 4  |
| Saving your Search                                                  | 6  |
| Letters, Reports and Labels now have Separate Lists                 | 6  |
| Improved Letters                                                    | 6  |
| More Letter Options                                                 | 8  |
| Apply a Permanent Filter to a Letter                                | 8  |
| You can now Resend Letter a Final Letter that has Expired           | 9  |
| More Test Details                                                   | 10 |
| Work with Multiple BPMS Databases                                   | 10 |
| Option to store the BPMS database in Microsoft SQL Server           | 11 |
| Interface with External Systems with the BPMS Import/Export Utility | 12 |
| Import from Customer Information Systems (CIS)                      | 12 |
| New Grease Control Module                                           | 13 |
| Facilities form has a new "Grease Control" tab                      | 13 |
| Grease Control Devices form                                         | 14 |
| Grease Control Letters                                              | 14 |

### Introduction

The purpose of this document is to inform BPMS Adminstrator version5 users of new features and improvements in version 6.

# **Custom Fields**

Each form has a set of custom fields of various data types (i.e. text, data, numeric and Boolean) which can be used to meet individual requirements. Custom field can be found under the *Custom Fields* tab on most of the main BPMS forms.

| 🗃 Facilities                                                         |                                    |                             |           |                    |                  | _ 🗆 ×                |
|----------------------------------------------------------------------|------------------------------------|-----------------------------|-----------|--------------------|------------------|----------------------|
| 🕨 🏹 🗞 🖬 🏹                                                            | 🥆 🛅 🍏 🖻                            | 🔬 🛅                         | 8         | 6                  | <u>}</u>         | 2                    |
| <u>N</u> ew <u>D</u> elete <u>U</u> ndo Sa <u>v</u> e <u>S</u> earch | All Datasheet Print Docs           | Cust. <u>F</u> acilities De | vices ]   | [ests Surveys Test | ters Appd 1      | lables <u>C</u> lose |
| Facility Name Uncle Ben's Restaurant                                 |                                    | Copy to Ne                  | w Facilit | Active 🔽           | Facility Id      | 925                  |
| Street No 4060 Street Name                                           | IRMIN ST                           | - Account No                |           |                    | Test Month       | · ·                  |
| Unit No 133 Cross Street:                                            |                                    | Property Id No              | í –       | 1                  | Survey Cycle     | <none></none>        |
| Address 2                                                            | ,                                  | Hazard Level                | i –       | -                  | Next Survey      |                      |
| City/State/Zip Kennewick                                             | ▼ WA ▼ 99999                       | Facility Type               | i –       | _                  |                  | -                    |
| Comments Q                                                           |                                    | Water Purvey                | r Ditu ol | f Kennewick        |                  | <u> </u>             |
|                                                                      | Customers (                        | an this famility            | . [0.0 0  |                    |                  |                      |
| Add Cust.   Delete Cust.   View Cust.                                | Customers I                        | Dr this lacinty             | الم الم   |                    | Too a A dalaa aa |                      |
| Uncle Ren's Restaurant                                               | 552                                | Primary Contact             | Active    | AOEO IRMIN 🚝 Ka    |                  |                      |
|                                                                      | 216                                |                             | -<br>-    | 12249 SEA          | TTLE WA          |                      |
| NEW CUSTOMER                                                         | 557                                |                             |           | IBMIN ST. Ke       | ennewick, WA     | -                    |
| Record: II I I I I I I I R                                           | of 5 🖣                             |                             |           |                    |                  | ▶                    |
| Installed Devices Surveys/Inspections Greas                          | e Control   Images   Additional In | fo. Custom Fields           |           |                    |                  |                      |
| Custom List 1                                                        |                                    | ustom Cbox 1                |           | Custom Date        | 1                | 23-Jan-2007          |
| Custom List 2                                                        | <br>ㅋ ㅁ ɒ                          | ustom Cbox 2                |           | Custom Date        | 2                |                      |
| Custom List 3                                                        | <br>                               | ustom Cbox 3                |           | Custom Date        | 3                |                      |
| Custom List 4                                                        | <br>                               | ustom Chox 4                |           | Custom Date        | 4                |                      |
| Custom Text 1                                                        |                                    | signed to Bulaw Enfo        | rcement   |                    |                  | ļ                    |
| Custom Text 2                                                        | Custo                              | m Taut 3                    |           |                    |                  |                      |
|                                                                      | Custo                              | III TOALO                   | 1         |                    |                  |                      |
| Record: II I I I I I I I Record:                                     | 1 (Filtered)                       |                             |           |                    |                  |                      |

#### **Rename-able Fields**

Most fields can now be renamed, providing that you have administrator access rights. You can rename fields from the Customize Fields list shown in the previous figure or from most control as long as the control is enabled. Simply right click the control then chose *Rename Field*.

| 🔋 Customize Field: AccountNo (Display         | Name: Accou            | nt No)                                       | ×            |
|-----------------------------------------------|------------------------|----------------------------------------------|--------------|
| Lookup Form Label (Display Name)              |                        | okup Field Name (Internal Name)              |              |
| Custom Display Other Options                  | Ľ I                    |                                              | <u> </u>     |
| The field name is the internal name used by   | BPMS to refer          | to this field.                               |              |
| Field Name<br>AccountNo                       | Field ID               | Table Name<br>Facilities                     |              |
| The label name is the internal name used b    | y BPMS to refer        | to this label.                               |              |
| Label Name<br>AccountNo                       | Label ID               |                                              |              |
| You can change the form label, which will t   | be used to refer       | to this column in forms and reports.         |              |
| Form Label<br>Account No                      | Max Len                | Default Form Label<br>Account No             | _            |
| You can change the list label. It will be use | d to refer to this     | column in searches and lists (e.g. search re | sults)       |
| List Label<br>Account No                      | Max Len                | Default List Label<br>Account No             |              |
|                                               |                        |                                              |              |
|                                               |                        |                                              |              |
| List View                                     | <u>R</u> estore Defaul | ts Color Options OK                          | <u>ancel</u> |
| Record: II I Z DIF                            | of 60                  |                                              |              |

| 🔀 Customize Field: AccountNo (I  | Display Name: Account No)                                                   |
|----------------------------------|-----------------------------------------------------------------------------|
| Lookup Form Label (Display Name) | Lookup Field Name (Internal Name)                                           |
| Custom Display Other Options     |                                                                             |
| Enabled                          | BPMS Defaults                                                               |
| 🔽 Searchable                     | Enabled                                                                     |
| 🗖 Read-Only                      | 🔽 Searchable                                                                |
| Mandatory                        | E Read-Only                                                                 |
| Warn if left empty but allow     | Mandatory                                                                   |
| Unique (No Duplicates)           | Wam it left empty but allow                                                 |
| Warn if not unique but allow     | Warn if not unique but allow                                                |
| Limit to List                    | Limit to List                                                               |
| Change Case                      | Change Case                                                                 |
| On't change                      | C Don't change                                                              |
| C To UPPER case                  | C To UPPER case                                                             |
| C To lower case                  | C To lower case                                                             |
| C To Title case                  | C To Title case                                                             |
| Modified By BPMSSoftware         | Date Created 19-0ct-2005 Date Modified 19-Mar-2008                          |
| List V                           | iew <u>R</u> estore Defaults Color <u>Options</u> <u>O</u> K <u>C</u> ancel |
| Record: 14 4 2 >                 | ▶I ▶* of 60                                                                 |

You can also customize other options for most fields, which gives you more validation and display control.

# Saving your Search

You can use *Save As* option to save your search. Saved searches can later be used to filter records in reports and mail merge letters.

| 🔀 Save Filter,        | /Search As                                                               |                                            | ×                 |
|-----------------------|--------------------------------------------------------------------------|--------------------------------------------|-------------------|
|                       | <u>R</u> ename                                                           | Delete                                     | 1                 |
| Search <u>N</u> ames: | <default><br/>Non Resident<br/>RP Backflow (<br/>Sort by Custo</default> | ial Facilities<br>Devices<br>omer Name De: | sc                |
|                       |                                                                          |                                            |                   |
| New Name:             | Non Residenti                                                            | al Facilities                              | <b>T</b>          |
|                       |                                                                          | <u>S</u> av                                | re <u>C</u> ancel |

## Letters, Reports and Labels now have Separate Lists

When you click on the *Docs* buttons (formerly *Reports*), the following menu will appear:

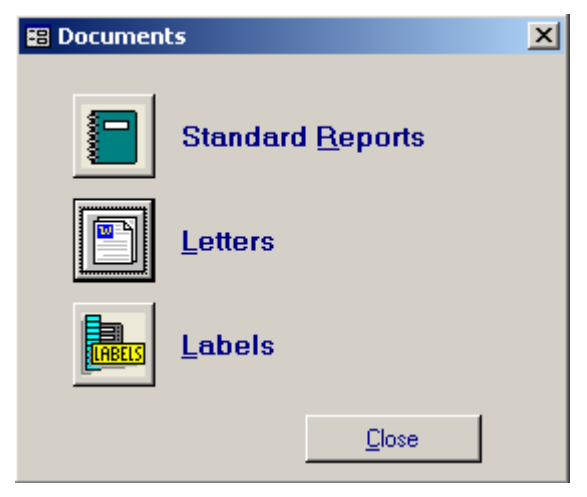

Letters, Standard Reports and Labels now appear in separate lists.

### **Improved Letters**

Mail merge letters now offer much greater flexibility. You can now add new letters to existing letter groups (e.g. Add a 4<sup>th</sup> letter to the Test Due Letters) or create a new group of letters. For instance, in the list of letters shown

| below, the first two letters are both ' | 'Tester Certification Letter", | , the first one is sent to | Testers certified to test Fire |
|-----------------------------------------|--------------------------------|----------------------------|--------------------------------|
| Systems while the second one is for     | all other testers.             |                            |                                |

| 88 L                                                                                         | 🕾 Letters 🛛 🔀 Sott Order Letter Type (Desc), Group (Asc), Item (Asc) 💽 🔽 Show Active Letters Only |      |       |                                                |      |                                      |                 |          |
|----------------------------------------------------------------------------------------------|---------------------------------------------------------------------------------------------------|------|-------|------------------------------------------------|------|--------------------------------------|-----------------|----------|
| Acti                                                                                         | Active Letters Inactive Letters                                                                   |      |       |                                                |      |                                      |                 |          |
|                                                                                              | Letter Type                                                                                       | Grp# | ltem# | Letter Name                                    | Resp | Parent Letter (Optional)             | Document Name   | Active 🔺 |
|                                                                                              | Tester Certification Letter                                                                       | 24   | 1     | Tester Certification Letter (Fire Systems)     |      |                                      | TesterCert_FS1. |          |
|                                                                                              | Tester Certification Letter                                                                       | 25   | 1     | Tester Certification Letter (Non Fire Systems) |      |                                      | TesterCert_NF1. |          |
|                                                                                              | Test Kit Calibration Due                                                                          | 6    | 1     | Test Kit Calibration Due                       |      |                                      | TestKitDue1.doc |          |
|                                                                                              | Test Due Letter                                                                                   | 1    | 1     | Test Due Letter 1                              | 30   |                                      | TestLtr1.doc    | ✓        |
|                                                                                              | Test Due Letter                                                                                   | 1    | 2     | Test Due Letter 2                              | 15   | Test Due Letter 1                    | TestLtr2.doc    |          |
|                                                                                              | Test Due Letter                                                                                   | 1    | 3     | Test Due Letter 3                              | 7    | Test Due Letter 2                    | TestLtr3.doc    |          |
|                                                                                              | Test Due Letter                                                                                   | 1    | 5     | Test Due Letter 3/Owner                        |      | Test Due Letter 2                    | TestLtr3b.doc   |          |
|                                                                                              | Survey Letter                                                                                     | 19   | 1     | Low Hazard - First Letter                      | 300  |                                      | SURV_TA1.DOC    |          |
|                                                                                              | Survey Letter                                                                                     | 19   | 2     | Low Hazard - Second Letter                     | 30   | Low Hazard - First Letter            | SURV_TA2.DOC    |          |
|                                                                                              | Survey Letter                                                                                     | 19   | 3     | Low Hazard - Third Letter                      | 15   | Low Hazard - Second Letter           | SURV_TA3.DOC    |          |
|                                                                                              | Survey Letter                                                                                     | 19   | 4     | Low Hazard - Disconnection Notice              | 7    | Low Hazard - Third Letter            | SURV_TA4.DOC    |          |
|                                                                                              | Survey Letter                                                                                     | 20   | 1     | High Hazard - First Letter                     | 60   |                                      | SURV_TB1.DOC    |          |
|                                                                                              | Survey Letter                                                                                     | 20   | 2     | High Hazard - Second Letter                    | 15   | High Hazard - First Letter           | SURV_TB2.DOC    |          |
|                                                                                              | Survey Letter                                                                                     | 20   | 3     | High Hazard - Disconnection Notice             | - 7  | High Hazard - Second Letter          | SURV_TB3.DOC    |          |
|                                                                                              | Survey Letter                                                                                     | 21   | 1     | Emergency - First Letter                       | 3    |                                      | SURV_TC1.DOC    |          |
|                                                                                              | Survey Letter                                                                                     | 21   | 2     | Emergency - Disconnection Notice               | - 7  | Emergency - First Letter             | SURV_TC2.DOC    |          |
|                                                                                              | Survey Letter                                                                                     | 22   | 1     | Survey Announcement                            |      |                                      | SURV_TD1.DOC    |          |
|                                                                                              | Survey Extension Letter                                                                           | 17   | 1     | Survey Extension Letter                        | 30   |                                      | Surv_Ext.doc    |          |
|                                                                                              | Repair Letter                                                                                     | 18   | 1     | Repair Letter 1                                | 30   |                                      | RepairLtr1.doc  |          |
|                                                                                              | Repair Letter                                                                                     | 18   | 2     | Repair Letter 2                                |      | Repair Letter 1                      | RepairLtr2.doc  |          |
|                                                                                              | Grease Control Letter                                                                             | 11   | 1     | Grease Control - Before Inspection             |      |                                      | GreaseInspect.d |          |
|                                                                                              | Grease Control Letter                                                                             | 12   | 1     | Grease Control - Meets Requirements            |      |                                      | GreaseMeetsRe   | ✓        |
|                                                                                              | Grease Control Letter                                                                             | 13   | 1     | Grease Control - Corrections Req'd 1           | 60   |                                      | GreaseCorrect1  | ✓        |
|                                                                                              | Grease Control Letter                                                                             | 13   | 2     | Grease Control - Corrections Req'd 2           | 14   | Grease Control - Corrections Reg'd 1 | GreaseCorrect2  |          |
| Record: 14 4 5 + 11 +* of 26                                                                 |                                                                                                   |      |       |                                                |      |                                      |                 |          |
| Prepare Letters Edit Letter Content Letter Options New Letter Delete Letter Types Print List |                                                                                                   |      |       |                                                |      |                                      |                 |          |

### More Letter Options

When you create a new letter or when you click on the Letter Options to change options on an existing letter, more options are now available.

| 🖴 Letter Preferences                                                                                                    | <u>&gt;</u>                                                                                                    |
|----------------------------------------------------------------------------------------------------|----------------------------------------------------------------------------------------------------|
| Letter ID Group No Item No Letter Name                                                                                                    | Previous Letter (Optional)         Letter Type           Letter (Fire Systems) </th                                                                                                    |
| One Letter Per Document Name<br>Tester TesterCert_FS1.do<br>Letter Description (optional)                                                   | No of Days to Respond Active                                                                                                    |
| Tester certication letter for all active testers with Fire<br>Default Recipients                                                            | Systems certification.                                                                                                    |
| Primary Customer Contact Only      Other Contacts      Contact Type (optional):      Water Agency      Administrative Authority      Tester | Is the Letter Dependent on a Field?       First Letter to appear in Reminder when Due?         Yes, letter is dependent this field:       Image: Comparison of the second second se |
| Tester Company                                                                                                    | Default Print Options         ✓ Print Letter         Print Form         Form Name: <type from="" lists<="" name="" new="" or="" select="" td="">         ✓ Print Mailing Labels/Envelopes       (Use the "Customize Labels" button to set a default mailing label for all letters.)         Type:       Avery 5160 - 1" x 2.63" (Address Bloc ▼</type>                                                                                                    |
| Edit Letter     Edit Form     Customize       Content     Content     Letter Type       Record:     I     I     I                           | Customize<br>Labels         Customize<br>Devices Due         Record<br>Details         OK         Cancel           Filtered)         Eltered         Eltered         Elt                                                                                                    |

#### Apply a Permanent Filter to a Letter

Sometimes it is necessary to apply a filter to a letter to ensure the letter is sent only to specific recipients. BPMS calls this applying a "*Permanent Filter*" to a letter. In the example shown in the previous figure, we only want to send Tester Certification letters to testers with a Fire Systems certification. Clicking on the *View/Edit* button besides the *Permanent Filter/Sort* box, allows you to define the filter, as shown below:

| Fa Search                                                                                                    |
|----------------------------------------------------------------------------------------------------|
| To limit the scope of your search, specify a criteria then click OK. To view all records, click on the SHOW ALL buton.                                                                                                    |
| Quick Search Advanced Search Sort Records                                                                                                    |
| Field:     Comparison:     Value:       Fire Systems     Image: Equal To     Image: Yes       Image: Value:     Image: Value:                                                                                                    |
|                                                                                                    |
| Same As Above       Clear Ady Search         Search Name: Testers (Fire Systems)       ✓ Active Records Only         Skip Search Results if only one record found                                                                                                    |
| Restore Default       Clear All     Save     Save As     Reset     Open     New Record     Show All     OK     Cancel       Record:     Id     Id |

### You can now Resend Letter a Final Letter that has Expired

If a final letter has been sent and the number of days to respond has expired, an item will appear in the *Reminder* with the description "Final *Letter Expired* (*<Final Letter Name>*)" where "(*<*Final Letter Name>" is the final letter (e.g. Test Due Letter 3). You can now click on the *Prepare* button on that letter to resend the letter to all recipients for which the letter has expired.

## **More Test Details**

More details about the test results have been added, mainly to add new fields in case the Tester that performed the Initial Tests and the Final Test (after repairs) is not the same.

| 🔡 Tests                                                                                                    |                                           |                                   |                                 |                              |                                      |              | ×                                  |
|----------------------------------------------------------------------------------------------------|-------------------------------------------|-----------------------------------|---------------------------------|------------------------------|--------------------------------------|--------------|------------------------------------|
| ▶*                                                                                                    | 🏷 🗞 🖬                                     | V 🛪 📋                             | ] 🧼 🖪                           | 🚈 🛅 🎖                        | 8 5 2                                | <b>?</b> , 🔄 | l 🛛 📭                              |
| New                                                                                                    | <u>D</u> elete <u>U</u> ndo Sa <u>v</u> e | <u>S</u> earch All Datas <u>h</u> | eet <u>P</u> rint D <u>o</u> cs | Cust. <u>F</u> acilities Dev | rįces <u>T</u> ests Surve <u>v</u> s | Testers Appo | l Ta <u>b</u> les <u>C</u> lose    |
| Test ID                                                                                                    | Install ID 9<br>2                         | Gerial No Make<br>JK180 JCLA-VAL  | - Model                         | Size Type                    | Facility Address                     | S, TUKWILA   | Test Cycle Code                    |
| Test Typ<br>Annual T                                                                                                    | e Line Pressu<br>Test 🔽                   | re Pressure Unit<br>Psi <u></u>   | Meter Reading                   | Repair/Replacement           | : Summary                            | Service Re   | stored Air Gap OK                  |
|                                                                                                    | 1st Check                                 | 2nd Check                         | Relief Valve                    |                              | Shut-Off                             | #1 #2        |                                    |
| Initial                                                                                                    | Held At:                                  | Held At:                          | Opened At:                      |                              | Closed Tight                         |              | Buffer:                            |
| lest                                                                                                    | Leaked                                    | I Losed Tight<br>☐ Leaked         | Leaked                          |                              | Loanoa                               |              | Cleaning/<br>Repair Info           |
| Final<br>Test                                                                                                    | Held At:                                  | Held At:                          | Opened At:                      |                              | Closed Tight<br>Leaked               |              | Buffer: <b>Bemove Old</b><br>Tests |
| Basic Info                                                                                                    | Additional Info Custom                    | Fields/Date Stamps                |                                 | I                            |                                      |              |                                    |
| Basic Info Additional Info Custom Fields/Date Stamps Pass/Fail Test Date Next Test Date Tester's Name Cert. No Test Kit Serial No Calib. Date Time In Time Out Initial Test: PASSED V 09-Apr-1997 01-Apr-2006 BRAD DUPLEICH V 2121 356588 V 10-Sep-2008 Final Test: V 01-Apr-2006 V OI-Apr-2006 OI-Apr-2006 OI-Apr |                                           |                                   |                                 |                              |                                      |              |                                    |
| Record:                                                                                                    |                                           |                                   |                                 |                              |                                      |              |                                    |

# Work with Multiple BPMS Databases

For those of you administering the cross-connection a cross-connection control program on behalf of multiple water purveyors, BPMS allows you to create a *Company Database* for each water purveyor.

| 🔀 Change Company Database                |                                                                   | × |
|------------------------------------------|-------------------------------------------------------------------|---|
| To open a company, double-click the data | abase name.                                                       |   |
| Database Name                            | Data Folder:                                                      |   |
| King County                              | C:\Data\BPD\BPDXP\BPMS6_Admin\                                    |   |
| Clark Public Utitlities                  | D:\Data\User Data\clarkpud\23-Jan-09\                             |   |
| Peterborough Utilities Commission        | D:\Data\User Data\Peterborough Utility Services\Access\BPMSAD_v6\ |   |
|                                          |                                                                   |   |
|                                          |                                                                   |   |
|                                          |                                                                   |   |
|                                          |                                                                   |   |
|                                          |                                                                   |   |
|                                          |                                                                   |   |
|                                          |                                                                   |   |
|                                          |                                                                   |   |
|                                          |                                                                   |   |
|                                          |                                                                   |   |
|                                          |                                                                   |   |
|                                          |                                                                   |   |
|                                          |                                                                   |   |
|                                          |                                                                   |   |
| •                                        |                                                                   | Þ |
|                                          |                                                                   |   |
| Goto                                     | <u>N</u> ew <u>E</u> dit <u>R</u> emove <u>C</u> lose             |   |
|                                          |                                                                   |   |

When working with more than one company databases is enabled, the Reminder prompt dialog box gives you the option to select the database to open as shown below.

| 🕫 Run Reminder/Select Database                | X                      |
|-----------------------------------------------|------------------------|
| Run Reminder<br>Ýes<br>No                     |                        |
| Select Database to Open/Check:<br>KING COUNTY | <u>E</u> dit List<br>▼ |
| <u></u> K                                     | <u>C</u> ancel         |

By default BPMS will not have the multi-database option enabled. To enable it follow these steps:

1. From the *Switchboard*, click on **Customize** then click on the *File Locations* tab.

| 🖀 Customize BPMS                                                                                                | <u>_ 0 ×</u>      |
|----------------------------------------------------------------------------------------------------|-------------------|
| General Customers/Facilities Devices Tests Surveys/Inspections Testers Custom Fields/Tables File Loca           | ations            |
| Front End (Client):                                                                                             |                   |
| C:\Program Files\BPMS64\BPMS64_02a.mde                                                                          |                   |
| ⊂ Database Options                                                                                              |                   |
| C I only need one BPMS database                                                                                 |                   |
| • I need to work with more than one BPMS databases (Use if you need to keep entirely separate data sets (e.g on | e for each City)) |
| Multi Database Eile (ikis is a second database file that stores information about the database and its location | Database List     |
| C:\Program Files\BPMS6AD\bpd_00m.mdb                                                                            | Browse            |
|                                                                                                    |                   |

2. Select option "*I need to work with more than one BPMS database*" then click on the *Database List* button.

The current database will appear on the list, click on the New button to add another database.

3. To add a new database to the list, click on **New** then click the **Browse** button to locate the database folder then click *OK* to save your entry.

### **Option to store the BPMS database in Microsoft SQL Server**

Version 6 gives you the option to store the BPMS database in a Microsoft SQL Server database. A Microsoft SQL Server database generally provides better performance and is more scalable than a Microsoft Access database. If you have performance problems with the Microsoft Access database (the default) this option may work better for you if you can get authorization from your IT department.

| 🔡 BPMS SQL Server Login                  | ×                                      |
|------------------------------------------|----------------------------------------|
| SQL Server Name:<br>BPMS01               | Populate Server List                   |
| How should SQL Sever ve                  | rify the authenticity of the login ID? |
| <ul> <li>Connect using Window</li> </ul> | is authentication (network login ID)   |
| C Connect using SQL Ser                  | ver Authentication                     |
| Login ID: eniscb                         |                                        |
| Password: *******                        | 6                                      |
| Database Name:<br>BPMS6A_SQL_ClarkPUD    |                                        |
| Relink Tables                            | <u>OK</u> <u>C</u> ancel               |

To load the BPMS database into a SQL Server database, refer to "*Chapter 8 – Using BPMS with SQL Server*" of the BPMS reference manual.

### Interface with External Systems with the BPMS Import/Export Utility

The BPMS Import/Export application allows to keep your customer mailing information up to date by importing data from your Customer Information Systems (a.k.a. Utility Billing system).

You can also export the main data tables in BPMS to external databases.

| 😫 BPMS Import Switchboard | ×                                                                                                |
|---------------------------|--------------------------------------------------------------------------------------------------|
| 💿 BPMS Imp                | ort/Export Toll Free US or Canada: 877-250-2698<br>International: 604-419-1830<br>Version: 6.01b |
| Import                    | Restore from Backup                                                                              |
| Import Log History        | Custom Imports                                                                                   |
|                           | Exit BPMS Import                                                                                 |
| Customize                 |                                                                                                  |

#### Import from Customer Information Systems (CIS)

You can import data exported from an external customer information system (CIS) into the BPMS database. This way, any time there is a change of ownership or property management firm in your main system, the BPMS

customer information will be updated. Information in other BPMS tables can be updated as well, including the Street Name table, which contains the list of valid street names and information about the facility such as the Service Status, the In Service Date, etc.

| 88 | Im    | nport Peterborough Utilities Commission                                 |       |           |                |       | x        |
|----|-------|-------------------------------------------------------------------------|-------|-----------|----------------|-------|----------|
|    | ) ata | a Source Mappings Options                                               |       |           |                |       |          |
|    | _     |                                                                         |       |           |                |       | _        |
|    |       | Select Source Destination                                               |       | Transform | Table ID P     | kg ID | <b>-</b> |
|    |       | tblimpCIS_CodeStreetNametblimpCIS_CodeStreetName                        | -     | Mappings  | 2610           | 52    |          |
|    |       | tblimpCIS_Customers                                                     | -     | Mappings  | 2611           | 52    |          |
|    |       | tbllmpCIS_Facilities                                                    | -     | Mappings  | 2612           | 52    |          |
|    |       | L tblimpCIS_FacilityAndMailingInfo                                      | -     |           | 2613           | 52    |          |
|    |       |                                                                         |       |           |                |       |          |
|    |       |                                                                         |       |           |                |       |          |
|    |       |                                                                         |       |           |                |       |          |
|    |       |                                                                         |       |           |                |       |          |
|    |       |                                                                         |       |           |                |       |          |
|    |       |                                                                         |       |           |                |       |          |
|    |       |                                                                         |       |           |                |       |          |
|    |       |                                                                         |       |           |                |       |          |
|    |       |                                                                         |       |           |                |       |          |
|    |       |                                                                         |       |           |                |       |          |
|    |       |                                                                         |       |           |                | . T   | ΞI       |
|    | •     |                                                                         |       |           |                | ШÐГ   | - 1      |
| 1  | _     |                                                                         |       |           |                |       |          |
|    |       | Refresh Tables Select All Deselect All Preview Source Edit Custom Query | Reset | Tables    | <u>D</u> etail | s     |          |
|    |       |                                                                         |       |           |                |       |          |
|    |       |                                                                         |       |           |                |       |          |
|    |       |                                                                         |       |           |                |       |          |

### New Grease Control Module

Liquid wastes containing fats, oil and grease that are dumped down the sewer drain can coagulate and congeal into a hardened layer on the inside of building drain pipes and wastewater Collection Lines in the Wastewater Treatment System.

BPMS now includes everything you need to manage your grease control program.

### Facilities form has a new "Grease Control" tab

The new "Grease Control" tab is used to enter information about the food service establishment as well as a list of all the grease control devices such as grease traps and grease interceptors.

| Facilities                                                           |                                                   |                                |                                     |                                              |                    |
|----------------------------------------------------------------------|---------------------------------------------------|--------------------------------|-------------------------------------|----------------------------------------------|--------------------|
| 🕨 🏹 🗞 🖬 🏹                                                            | 🥆 🛅 🍏 🖸                                           | 🚈 🛅                            | 28 🚮 🗗                              | 2 🕵 🐯 8                                      | Z 📭                |
| <u>N</u> ew <u>D</u> elete <u>U</u> ndo Sa <u>v</u> e <u>S</u> earch | All Datas <u>h</u> eet <u>P</u> rint <u>D</u> ocs | Cust. <u>F</u> acilities De    | ev <u>i</u> ces <u>T</u> ests Surve | <u>y</u> s T <u>e</u> sters Appd Ta <u>k</u> | oles <u>C</u> lose |
| Facility Name Uncle Ben's Restaurant                                 |                                                   | Copy to Ne                     | ew Facility Acti                    | ve 🗹 Facility Id 🛛 🗌                         | 925                |
| Street No 4060 Street Nar                                            | IRMIN ST                                          | <ul> <li>Account No</li> </ul> |                                     | Test Month                                   | •                  |
| Unit No 133 Cross Stre                                               | et:                                               | Property Id No                 |                                     | Survey Cycle                                 | None> 💌            |
| Address 2                                                            |                                                   | Hazard Level                   |                                     | <ul> <li>Next Survey</li> </ul>              |                    |
| City/State/Zip Kennewick                                             | ▼ WA ▼ 99999                                      | Facility Type                  |                                     |                                              | •                  |
| Comments 🔎                                                           |                                                   | Water Purvey                   | or City of Kennewick                |                                              | •                  |
| Add Cust. Delete Cust. View Cust                                     | Customers fo                                      | or this facility               |                                     |                                              |                    |
| Customer ID 2                                                        | Customer ID Customer Type                         | Primary Contact                | Active                              | Mailing Address                              | <b></b>            |
| Uncle Ben's Restaurant                                               | 553                                               |                                | 4060 IRMIN                          | ST, Kennewick, WA                            |                    |
| A-1 FIRE EQUIPMENT                                                   | 216                                               |                                | ✓ 12249 8 AV                        | S, SEATTLE , WA                              |                    |
|                                                                      | 557                                               |                                | <u>₩</u>   4060 IRMIN               | ST, Kennewick, WA                            |                    |
|                                                                      | jors 🛄                                            | <u> </u>                       | 1                                   |                                              |                    |
| Installed Devices Surveys/Inspections Gre                            | ase Control Images Additional In                  | fo. Custom Fields              |                                     |                                              |                    |
| Inspection Cycle 🚺 Year 💽 🔤 🕞                                        | ease control devices for t                        | this facility —                |                                     |                                              |                    |
| Next Inspection 05-May-2009 Ne                                       | w Device Delete Device View De                    | evice                          |                                     |                                              |                    |
| Seating Capacity 300                                                 | Type L                                            | ocation                        | Capacity Flow F                     | ate Maintenance Freq.                        | Active             |
|                                                                      | Grease Trap In kitchen on po                      | ot sink.                       | 300 gallons 15 gpm                  | 6 Weeks                                      |                    |
| Hours per Day 8.0                                                    | Grease Interceptor NW corner of k                 | uilding.                       | 1000 gallons 50 gpm                 | 3 Months                                     |                    |
| Meals per Day 3                                                      |                                                   |                                |                                     |                                              |                    |
| Water Use/Day 3000 gallons -                                         | cord: 1                                           | 1 ▶* of 2                      |                                     |                                              |                    |
| Record: 1 1 1 + +1 +*                                                | of 1 (Filtered)                                   |                                |                                     |                                              |                    |

#### **Grease Control Devices form**

The Grease Control Devices form is used to collect an details about each device within the food establishment.

| 🔡 Grease Conl              | rol Devic | es            |                 |            |                                |                 |            |                    |           |               |          |             |           |                 | <u>_     ×</u> |
|----------------------------|-----------|---------------|-----------------|------------|--------------------------------|-----------------|------------|--------------------|-----------|---------------|----------|-------------|-----------|-----------------|----------------|
| ▶* ×                       | <b>N</b>  |               | 2               | ⊠⊀         |                                | 6               | <u> </u>   | L,                 | 8         | 6             |          | Þ           |           | 2               | <b>₽</b>       |
| <u>N</u> ew <u>D</u> elete | Undo      | Sa <u>v</u> e | <u>S</u> earch  | AļI D      | atas <u>h</u> eet <u>P</u> rin | t D <u>o</u> cs | Cust.      | <u>F</u> acilities | Devices   | <u>T</u> ests | Survey   | s Co.       | Appd      | Ta <u>b</u> les | <u>C</u> lose  |
| Facility Info -            |           |               |                 |            |                                |                 | Device     | Туре               | Grease 1  | Ггар          | • /      | Active 🔽    | Devid     | ce ID           | 7              |
| Facility ID                |           | 925           | Acco            | unt No     |                                |                 | Location   | n                  | In kitche | n on pot      | sink.    |             |           |                 | •              |
| Facility Name              | Uncle     | Ben's Re      | staurant        |            |                                |                 |            |                    |           |               |          |             |           |                 |                |
| Facility Addres            | s 4060 I  | RMIN ST       | , Unit No       | 133, Ken   | newick                         |                 | Make       |                    | Watts     |               | <b>-</b> | Install Dat | е         |                 |                |
| Seating Capa               | ity 📃     | 300           | Meal            | s per Day  |                                | 3               | Model      |                    |           |               | - 1      | Maintenar   | nce Freq  | 6 W             | eeks 💌         |
| Hours per Day              |           | 8.0           | Wate            | r Use/Da   | ay 3000 g                      | allons 💌        | Additive   | s                  | Bio-Univ  | ersal Dry     | - 1      | Meter No    |           |                 |                |
| Next Inspectio             | n  05-Ma  | y-2009        | Inspe           | ction Cyc  | le 1 Year                      | •               | Capacit    | ,                  | 300       | gallons       | -        | Permit No   |           |                 |                |
| Customer Info              |           |               |                 |            |                                |                 | Flow Ra    | ite                | 15        | gpm           | - 1      | Map No      |           |                 | •              |
| Customer Nan               | e Uncle   | Ben's Re      | staurant        |            |                                |                 |            |                    |           |               | J        | C Acces     | s Manhol  | es in Plac      | e              |
| Mailing Addre:             | s 4060 I  | RMIN ST       | , Kennew        | ick, WA    |                                |                 |            |                    |           |               | I        | 🗆 Sampl     | e Point o | n Intercep      | otor           |
| Additional Info            | mages   D | ) ate Stam    | nps             |            |                                |                 |            |                    |           |               |          |             |           |                 |                |
| ⊢<br>Comments              |           |               |                 |            |                                |                 |            |                    |           |               |          |             |           |                 |                |
|                            |           |               |                 |            |                                |                 |            |                    |           |               |          |             |           |                 |                |
| GIS X Coordinal            | •         |               | Cus             | stom Date  | 1                              |                 | Custom Lis | tt [               |           |               | •        | CF_G        | T_YesNo,  | _1              |                |
| GIS Y Coordinal            | •         |               | Cus             | tom Date   | 2                              |                 | Custom Lis | 12 [               |           |               | -        | CF_G        | T_YesNo   | _2              |                |
| Custom Text 1              | í –       |               | Cus             | tom Date   | 3                              |                 | Custom Lis | ι3 [               |           |               | -<br>-   | CF_G        | T_YesNo   | _3              |                |
| Custom Text 2              | í –       |               | Cus             | tom Date   | 4                              |                 | Custom Lis | ι4 [               |           |               | -<br>-   | CF_G        | T_YesNo   | _4              |                |
|                            | <u> </u>  |               |                 |            |                                |                 |            |                    |           |               |          |             |           |                 |                |
| Record: 🚺 🔳                |           | 1 🕨           | ▶I <b>▶</b> * I | of 1 (Filt | ered)                          |                 |            |                    |           |               |          |             |           |                 |                |

#### **Grease Control Letters**

Use grease control letters to notify food service establishments about your program and to send notice of violations or compliance, much the same way cross-connection surveys are used to protect the drinking water.

| Letter Type              | Grp#     | ltem# | Letter Name                          | Resp | Parent Letter (Optional)             | Document Name   | Active              | Ltr ID |
|--------------------------|----------|-------|--------------------------------------|------|--------------------------------------|-----------------|---------------------|--------|
| Test Due Letter          | 1        | 1     | Test Due Letter 1                    | 30   |                                      | TestLtr1.doc    |                     | 1      |
| Test Due Letter          | 1        | 2     | Test Due Letter 2                    | 15   | Test Due Letter 1                    | TestLtr2.doc    |                     | 2      |
| Test Due Letter          | 1        | 3     | Test Due Letter 3                    | 7    | Test Due Letter 2                    | TestLtr3.doc    | <ul><li>✓</li></ul> | 13     |
| Test Due Letter          | 1        | 5     | Test Due Letter 3/Owner              |      | Test Due Letter 2                    | TestLtr3b.doc   | $\mathbf{\nabla}$   | 20     |
| Survey Letter            | 19       | 1     | Low Hazard - First Letter            | 300  |                                      | SURV_TA1.DOC    | V                   | 188    |
| Survey Letter            | 19       | 2     | Low Hazard - Second Letter           | 30   | Low Hazard - First Letter            | SURV_TA2.DOC    | V                   | 189    |
| Survey Letter            | 19       | 3     | Low Hazard - Third Letter            | 15   | Low Hazard - Second Letter           | SURV_TA3.DOC    | V                   | 190    |
| Survey Letter            | 19       | 4     | Low Hazard - Disconnection Notice    | 7    | Low Hazard - Third Letter            | SURV_TA4.DOC    | V                   | 191    |
| Survey Letter            | 20       | 1     | High Hazard - First Letter           | 60   |                                      | SURV_TB1.DOC    | V                   | 192    |
| Survey Letter            | 20       | 2     | High Hazard - Second Letter          | 15   | High Hazard - First Letter           | SURV_TB2.DOC    | V                   | 193    |
| Survey Letter            | 20       | 3     | High Hazard - Disconnection Notice   | 7    | High Hazard - Second Letter          | SURV_TB3.DOC    | K                   | 194    |
| Survey Letter            | 21       | 1     | Emergency - First Letter             | 3    |                                      | SURV_TC1.DOC    |                     | 195    |
| Survey Letter            | 21       | 2     | Emergency - Disconnection Notice     | 7    | Emergency - First Letter             | SURV_TC2.DOC    | K                   | 196    |
| Survey Letter            | 22       | 1     | Survey Apple Cement                  |      |                                      | SURV_TD1.DOC    |                     | 197    |
| Survey Extension Letter  | 17       | 1     | Sur Atension Letter                  | 30   |                                      | Surv_Ext.doc    |                     | 130    |
| Repair Letter            | 18       |       | pair Letter 1                        | 30   |                                      | RepairLtr1.doc  |                     | 143    |
| Repair Letter            | <u> </u> | 2     | Repair Letter 2                      |      | Repair Letter 1                      | RepairLtr2.doc  |                     | 144    |
| Grease Control Letter    | 1        | 1     | Grease Control - Before Inspection   |      |                                      | GreaseInspect.d |                     | 106    |
| Grease Control Letter    | 12       | 1     | Grease Control - Meets Requirements  |      |                                      | GreaseMeetsRei  |                     | 113    |
| Grease Control Letter    | 13       | 1     | Grease Control - Corrections Req'd 1 | 60   |                                      | GreaseCorrect1  | ◄                   | 114    |
| Grease Control Letter    | 13       | 2     | Grease Control - Corrections Req'd 2 | 14   | Grease Control - Corrections Req'd 1 | GreaseCorrect2  |                     | 115    |
| Grease Control Letter    | 13       | 3     | Grease Control - Corrections Req'd 3 | 14   | Grease Control - Corrections Req'd 2 | GreaseCorrect3  | <ul><li>✓</li></ul> | 120    |
| Grease Control Extension | 14       | 1     | Grease Control - Extension Letter    | 30   |                                      | GreaseExt.doc   |                     | 121    |

If *Grease Control Letters* don't appear under the *Active Letters* tab, click on the *Inactive Letters* tab then check the Active box for all letters of type "Grease Control Letter".